## NOafk 诺雅克

### 收件人 | 浙江正泰电器股份有限公司中国区营销系统

#### 发件人 | 浙江正泰电器股份有限公司市场部

### 主题

### 关于 Ex9 系列产品说明书电子化变更的通知

#### 各销售精英:

为更好的服务客户,让客户更便捷的获取产品相关的资料,同时减少纸质说明书等物料的使用对环境造成的伤害,公司决定对 Ex9 系列产品(具体涉及产品清单见附件一)取消包装内的纸质说明书,客户可通过扫描产品正/侧面新增或已有二维码获取产品相关的电子资料。此次变更,对产品外形尺寸及产品性能等均不产生任何影响。

**变更范围:**框架类产品、塑壳类产品、终端类产品(具体系列见附件一)

**变更时间:** 2025 年 7 月 20 日起切换

### 变更前后如下表所示:

| 序号 | 变更前       | 变更后                                                                                                    |  |  |  |  |  |
|----|-----------|----------------------------------------------------------------------------------------------------|--|--|--|--|--|
|    | (框架类产品示例) | (框架类产品示例)                                                                                                    |  |  |  |  |  |
| 1  |           | <ol> <li>产品正面増加二<br/>组码;</li> <li>通过手机扫描二<br/>组码可链接官网<br/>数据;</li> <li>在资料页面可查<br/>询/下载样本、说<br/>明书等技术数据;</li> </ol> |  |  |  |  |  |
|    | (塑壳类产品示例) | (塑壳类产品示例)                                                                                                    |  |  |  |  |  |
| 2  |           |                                                                                                    |  |  |  |  |  |

### 2025年6月24日

浙江正泰电器股份有限公司 市场部

No.: Noark20250624

| 序号 | 变更前      | 变更后      |
|----|----------|----------|
|    | (终端产品示例) | (终端产品示例) |
| 3  |          |          |

以上涉及产品的说明书变更,不影响产品性能参数及功能,请新老客户可以放心使用。 本次变更从 2025 年 7 月 20 日开始切换,切换期间可能存在变更前后产品同时销售的情

况,请做好客户沟通。

如有任何产品问题,请拨打 400-109-2111 或登录 NOARK 诺雅克客户服务微信小程序 【在线客服】。客户服务团队竭诚为您服务,感谢您对诺雅克的信任与支持!

### 附件一: Ex9产品无纸化实施系列范围清单

| 序号 | 产品大类        | 系列   | 产品系列清单                                                                                                    |  |  |  |
|----|-------------|------|----------------------------------------------------------------------------------------------------|--|--|--|
| 1  | 空气断路器       | 9系列  | Ex9A 系列空气断路器、Ex9ASD 系列隔离开关<br>Ex9A-DC 系列直流空气断路器、Ex9ASD-DC 系列直流隔离开关                                                                                                    |  |  |  |
| 2  | 塑壳断路器       | 9 系列 | Ex9M 系列(包含 Ex9M 热磁/电子式、Ex9MD 直流、Ex9ML 漏电、<br>Ex9M□SD 隔离等系列);<br>Ex9MV2S-PV10、Ex9MV2S-PV/DC1500V 系列;<br>Ex9M□HV 系列;<br>Ex9MY□HV 系列(包含 Ex9MY□HV 热磁、Ex9MY□HVSD 隔离系列);<br>Ex9MD□HV 系列<br>Ex9MD□HV 系列 |  |  |  |
| 3  | 模数化隔离开<br>关 | 9 系列 | Ex9IZ□HV 系列;<br>Ex9I□HV 系列;                                                                                                    |  |  |  |
| 4  | 微型断路器       | 9 系列 | Ex9B 系列;Ex9BD 系列;Ex9B100 系列;Ex9BH 系列;Ex9BP 系列;                                                                                                    |  |  |  |
| 5  | 微断隔离开关      | 9 系列 | Ex9l 系列;Ex9Bl 系列;Ex9BT2 系列;                                                                                                    |  |  |  |
| 6  | 微断漏电        | 9 系列 | Ex9LE 系列;                                                                                                    |  |  |  |
| 7  | 微断附件        | 9系列  | AL31、AXL31;AX31;SHT31;OVT31;UVT31;                                                                                                    |  |  |  |
| 8  | 浪涌保护        | 9 系列 | Ex9UE 系列;                                                                                                    |  |  |  |

### 附件二 通过二维码获取电子资料操作说明

第一步:通过手机微信"扫一扫"扫描产品本体上的二维码;

注: 以 Ex9B 系列微断为例

第二步:扫描二维码后,直接跳转该产品的详细介绍页面(图一)。

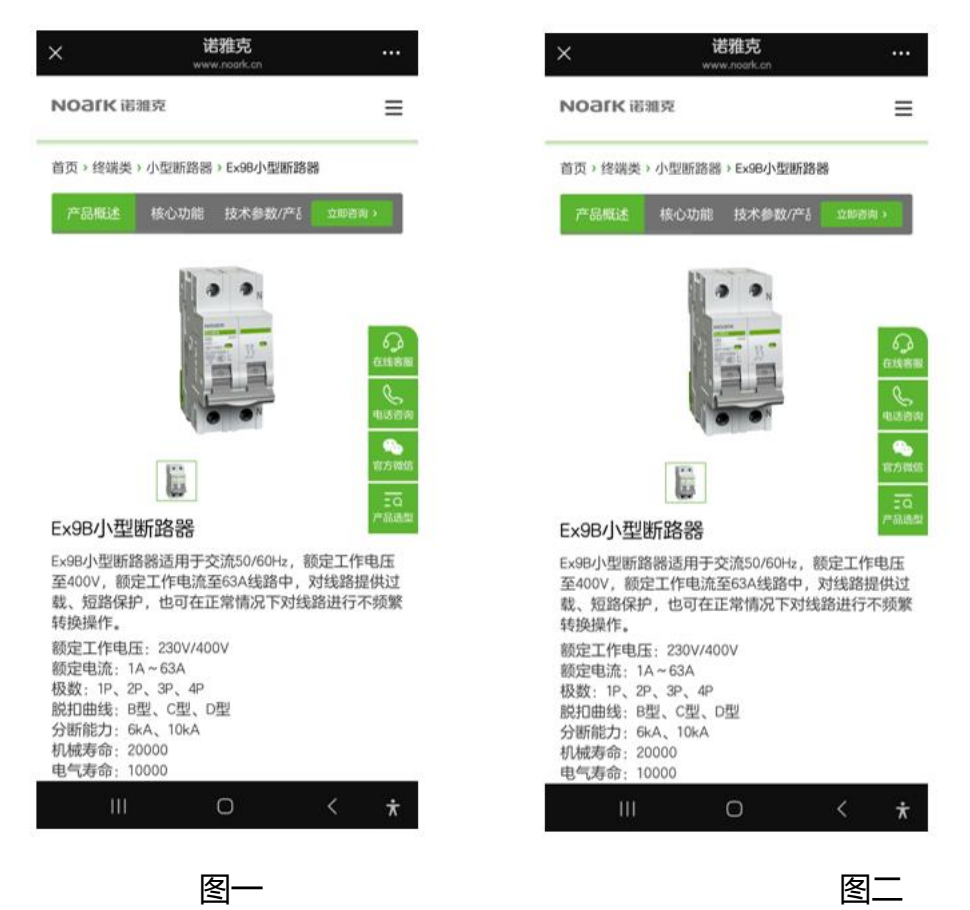

第三步:进入产品详细页面后,可通过点击顶部的"技术参数/产品资料"(图二),便可快速 进入到产品技术参数浏览页面;

第四步: 点击"产品资料"即可进入到资料下载页面(图四),可在线查看及下载相关电子档文件;

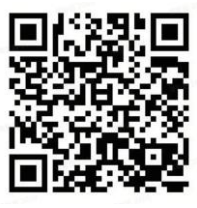

| ×                            |                            | v                                                                                                    | 诺雅克<br>www.noark                                                                    | <b>E</b><br>cn               |                                                    |                        | ••••              | ×       |     | Ň   | 诺雅克<br>www.noark.cn |      |             |          |
|------------------------------|----------------------------|----------------------------------------------------------------------------------------------------|-------------------------------------------------------------------------------------|------------------------------|----------------------------------------------------|------------------------|-------------------|---------|-----|-----|---------------------|------|-------------|----------|
| NOa                          | IK诺                        | 雅克                                                                                                    |                                                                                     |                              |                                                    |                        | ≡                 | иоагк ж | 濉克  |     |                     |      |             | ≡        |
| 技术                           | 参数                         | 产品资                                                                                                    | [] [] [] [] [] [] [] [] [] [] [] [] [] [                                            | 产品选型                         |                                                    | 批量下                    | 载                 | 技术参数    | 产   | 品资  | [ 产品选型              | 2    | 批量          | 下载       |
| Ex9B小型MI                     |                            |                                                                                                    |                                                                                     |                              | 1                                                  |                        |                   | 产品样本    |     | ١   | Ex9BG塑料外壳式断         | 路器说  | 的书电子)       | し<br>版…  |
|                              | 100                        |                                                                                                    | and a                                                                               |                              |                                                    | -                      |                   | 认证证书    |     |     |                     | .旦祖  | E pui ( e.  | 201410 1 |
| 量号<br>电气性能<br>符合标准<br>极数(非联网 | E0/BP-JX(+)(-)             | GB/T 1                                                                                                    | 14048.2,IEC/EN 609                                                                  | 447-2                        | ESSEDIZS                                           | EXOL                   | 0125              | 试验报告    |     | I   | 0463B254SM-Ex9BH    | G使用i | 说明书(国       | 内…       |
| 請数)<br>総定工作电圧<br>Ue(V DC)    | 250 500 750 1000           | 1P         2P         3P         4P           48         110         -         -         -         -         -         -         -         -         -         -         -         -         -         -         -         -         -         -         -         -         -         -         -         -         -         -         -         -         -         -         -         -         -         -         -         -         -         -         -         -         -         -         -         -         -         -         -         -         -         -         -         -         -         -         -         -         -         -         -         -         -         -         -         -         -         -         -         -         -         -         -         -         -         -         -         -         -         -         -         -         -         -         -         -         -         -         -         -         -         -         -         -         -         -         -         -         -         -         -         -< | 11 <sup>0</sup> 22 <sup>0</sup> 39 <sup>0</sup> 49 <sup>0</sup><br>250 500 750 1000 | 0 250 360 750 720<br>1000    | 11 <sup>0</sup> 22 <sup>0</sup> 31 <sup>0</sup> 41 | 00 300 60              | 62                | 产品说明书   |     |     | [] 在线               | 查看   | 📥 pdf ( 1.9 | 6        |
| 設定他爆电圧<br>UI(V)              |                            | 180 360                                                                                                    | 1000                                                                                |                              |                                                    |                        | <b>生线客服</b>       | 三维模型图   |     | E   | Ex9B40J小型断路器        | 说明书  | 电子版(ロ       | 在线客服     |
| 冲击射受电压<br>Uimp(kV)           |                            | 6                                                                                                    |                                                                                     |                              |                                                    | 8                      | R                 | 一体围体    |     |     |                     | **   | de adt (2)  | R        |
| In(A)                        | 1-63                       | 1~63<br>C (li=12ln)                                                                                                    | 10-63                                                                               | 80                           | 32-100                                             | 3                      | 电话咨询              | 二维图纸    |     |     | [] 住政               | 宣右   | 🗠 pdf ( 2.: | 电话咨询     |
| 期时的内共型                       | C (li=12in)<br>K (li=17in) | K (li=17in)<br>B (li=5.5in, 180V,<br>360V, 540V, 720V)                                                                                                    | C (li=12in)<br>K (li=17in)                                                          | B ( #=5.5In )<br>C ( #=8In ) | C (                                                | li≕11in )<br>li≔17in ) |                   |         |     | _   |                     |      |             |          |
| 間空和3時間力<br>Icn(kA)           | 10                         | 10                                                                                                    | 6                                                                                   | 6                            | 10                                                 |                        | - <b>*</b> **     |         |     |     | Ex9PN小型断路器说         | 明书电  | 1子版(中3      | 20 C     |
| 載定18行7度<br>語分析能力<br>Ics(kA)  | 10                         | 10                                                                                                    | 6                                                                                   | 6                            | 7.5                                                |                        | 官方微信              |         |     |     | [] 在线               | 查看   | 📥 pdf ( 2.  | 官方微信     |
| 脱扣器类型                        |                            |                                                                                                    | 1548                                                                                | DC 00                        |                                                    |                        |                   |         |     |     |                     |      |             |          |
| 电气寿命                         | 2500                       | 2500                                                                                                    | 1500                                                                                | 1500                         | 1500                                               |                        |                   |         |     |     |                     |      |             | ΞQ       |
| 基準温度<br>(ご)                  | 40                         | 40                                                                                                    | 40                                                                                  | 40                           |                                                    | 30                     | - 002 <u>0</u> 22 |         |     |     |                     |      |             | 产品选型     |
| 外壳跟黑等级                       |                            | -35°C - 701                                                                                                    | UL94<br>C高佳道空空, 90%3                                                                | IV-0<br>1012. 1430308        |                                                    | -                      |                   | 热门产品    |     |     |                     |      |             |          |
| 建植物安装                        |                            |                                                                                                    |                                                                                     |                              |                                                    |                        |                   |         |     |     |                     |      |             |          |
| 接线方式                         | 1.44                       | 2.22                                                                                                    | NESD                                                                                | 24                           |                                                    | Î.                     |                   |         |     |     |                     | 6    |             |          |
| (mm <sup>2</sup> )           | 1-35                       | 1-35                                                                                                    | 1~35                                                                                | 1-35                         | 6-50                                               | 6-                     | 50                |         | NEW | n   |                     |      | NEW         |          |
| (N.m)                        |                            |                                                                                                    | 5.0                                                                                 | 0                            |                                                    |                        |                   |         | 5   | J , | In Na Na N          |      | ι<br>γ      |          |
| (mm)                         |                            | 1222                                                                                                    | 13                                                                                  | 3                            |                                                    | 1000                   |                   |         |     |     |                     |      |             |          |
| 訪伊等级                         |                            | IP2                                                                                                    | -26-                                                                                | +70                          |                                                    | 11-20                  |                   |         |     |     |                     |      |             |          |
| (℃)<br>污染等级                  |                            |                                                                                                    | 30-                                                                                 |                              |                                                    |                        |                   | B.      |     |     | and set al          |      |             |          |
| 安装类别                         |                            |                                                                                                    | 5                                                                                   | 1                            |                                                    |                        |                   |         |     | 1   | CALCULAR OF COMPANY |      |             |          |
| 安装方式                         |                            |                                                                                                    | 导轨3                                                                                 | 安朝                           |                                                    |                        |                   |         |     |     |                     |      |             |          |
| 1注: 附件捐款2                    | 5式它E×98小型新聞                | l褶一致,详见E×9B小型I                                                                                                    | 新聞相称本<br>「「「「「」」、「」、「」、「」、「」、「」、「」、「」、「」、「」、「」、「」                                   | nuali antat                  |                                                    |                        |                   |         |     |     |                     |      |             |          |
| 热门产                          | ≖⊟                         |                                                                                                    |                                                                                     |                              |                                                    |                        |                   | 7小型断路   | Exs | 9M系 | 列交流塑料外壳<br>式断路器     |      | Ex9C≸       | 《列交》     |
|                              | 111                        |                                                                                                    | Ο                                                                                   |                              | <                                                  |                        | *                 |         |     |     | 0                   |      | <           | ¥        |
|                              |                            |                                                                                                    | 图                                                                                   | =                            |                                                    |                        |                   |         |     | 冬   | 四                   |      |             |          |

第五步: 点选所需下载的资料框, 点击 🛃 下载标志, 页面自动提示"即将离开微信, 在浏览器打开", 点击下方"允许"(图五), 自动跳出浏览器选择页面, 点击需要使用的浏览器 (图六), 页面自动跳转到下载界面(图七), 点击"下载", 即可完成资料的下载;

No.: Noark20250624

### 图五

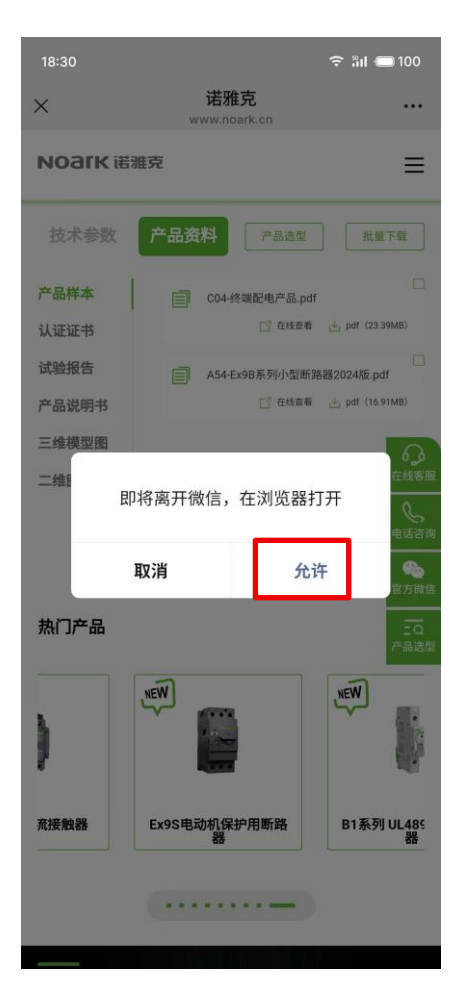

图六

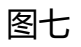

| 18:30                  |                     | ᅙ ໍ່ມີ 🛑 100                                                             |
|------------------------|---------------------|--------------------------------------------------------------------------|
| ×                      | 诺雅克<br>www.noark.cn |                                                                          |
| иоагк ж                | 雅克                  | ≡                                                                        |
| 技术参数                   | 产品资料                | 品选型 批量下载                                                                 |
| 产品样本                   | C04-终端配电            | 产品.pdf                                                                   |
| 认证证书                   |                     | 在线查看 📥 pdf (23.39MB)                                                     |
| 试验报告                   | A54-Ex9B系列          | 小型断路器2024版.pdf                                                           |
| 产品说明书                  |                     | 在线查看 🔄 pdf (16.91MB)                                                     |
| 三维模型图                  |                     | 9                                                                        |
| 二维图纸                   |                     | 在线客部                                                                     |
| <                      | 选择浏览器打开             | Ŧ                                                                        |
| 浏览器                    | UC浏览器 WPS           | Office WeLink                                                            |
| <b>原</b> 考或志思<br>夸克    | <b>头条</b><br>今日头条 京 | 18<br>(方)<br>(方)<br>(方)<br>(方)<br>(方)<br>(方)<br>(方)<br>(方)<br>(方)<br>(方) |
| 天猫<br>0.0<br>618<br>天猫 | 大脑视频                |                                                                          |

| 18:30 |                            | <b>奈 ‱ 1</b> 00 |
|-------|----------------------------|-----------------|
| ×     | 诺雅克<br>www.noark.cn        |                 |
| NO    | JIK 诺雅克                    | ≡               |
| _     | © https://ztkbs.chint.c    | 2 搜索            |
| 技     |                            | 銰               |
| 产品    |                            |                 |
| 认证    |                            | B)              |
| 试验    |                            |                 |
| 产品    |                            | B)              |
| 三组    |                            | 9               |
| 二组    |                            | 线客服             |
|       |                            | いば咨询            |
|       |                            | <b>会</b><br>方做信 |
| 热广    | C04-终端配电产品.pdf<br>23.39 MB | 日本              |
|       |                            |                 |
|       | 下载                         |                 |
| £.    |                            | W.              |
| 流接触   | 器 Ex9S电动机保护用断路 器           | B1系列 UL489<br>器 |
|       |                            |                 |
|       |                            |                 |